# **College & University Login Guide**

## Initial Login/Forgotten Login Credentials

- 1. Go to https://icaps.iowacollegeaid.gov
- 2. Do not enter your username on the screen, instead click "Forgot username or password?" link and follow on screen prompts.

## **Viewing Rosters**

- 1. Go to <a href="https://icaps.iowacollegeaid.gov">https://icaps.iowacollegeaid.gov</a>
- 2. Click on "Rosters" (under the "Students" menu)
  - a. You can choose to view each roster based on program or term by utilizing the drop down boxes
- In order to view the students designated for the following programs, please access the "Designated" roster:
  - a. All Iowa Opportunity Scholarship (AIOS)
  - b. Education & Training Voucher Program (ETV)
  - c. Karen Misjak GEAR UP Iowa Scholarship (GUS)
  - d. Iowa National Guard Service Scholarship (NGEAP)
  - e. Future Ready Iowa Grant (FRG)
- 4. The option to view rosters are:
  - a. **PDF** Download a PDF of all students on the roster
  - b. **Online** View and certify students individually online
  - c. **Download** Download a .csv file which can be opened in Microsoft Excel
- 5. Other available rosters:
  - a. **Not Yet Certified** Roster of all students awaiting college/university certification with pre-populated, full-time awards calculated
  - b. **Certified** Roster of all students certified by the institution with a payment amount reported
  - c. All Students Roster of all students and their current status

## **Creating Additional User Accounts**

1. Go to https://icaps.iowacollegeaid.gov

- 2. Click on "Manage Users" under Options
- 3. Click "Add New User"
- 4. Enter general information
- 5. The username should prepopulate
- 6. Click "Randomize Password"
- 7. Check the box to force the user to change password on next login
- 8. Click "Save" (If username already exists you will receive an error message. Type over existing user name and create a unique name. If the user had a previous ICAPS account, contact Iowa College Aid to update.)
- 9. Using the radio buttons, determine what access to give the new user (Examples on following pages)
- 10. Click "Save"

The new user will need to follow the Initial Login process to access ICAPS®

| Resource                       | Full Access | Read Only | No Access |
|--------------------------------|-------------|-----------|-----------|
| All Screens                    | 0           | 0         | 0         |
| User Setup                     | ۲           | 0         | 0         |
| Usertype - Institutional       | ۲           | 0         | 0         |
| Institution                    | ۲           | 0         | 0         |
| Institution Information        | ۲           | 0         | 0         |
| Edit Student                   | ۲           | 0         | 0         |
| General Information            | ۲           | 0         | 0         |
| Academic Period Info           | ۲           | 0         | 0         |
| Payment History (Read<br>Only) | ۲           | 0         | 0         |
| Reports                        | ۲           | 0         | 0         |
| Standard Reports               | ۲           | 0         | 0         |
| Rosters                        | ۲           | 0         | 0         |
| Payments                       | ۲           | 0         | 0         |
| Request Payment                | ۲           | 0         | 0         |
| File Transfers                 | ۲           | 0         | 0         |
| Send Roster File               | ۲           | 0         | 0         |
| File Transfer Results          | ۲           | 0         | 0         |
| Options                        | 0           | 0         | 0         |
| Edit Your Profile              | ۲           | 0         | 0         |
| Manage Users                   | ۲           | 0         | 0         |
| Sent Email                     | 0           | 0         | ۲         |
| Taskpad                        | 0           | 0         | 0         |
| View Tasks                     | ۲           | 0         | 0         |
| Create Task                    | 0           | 0         |           |

#### **Primary User/Director Suggested Access**

# **Typical Financial Aid User Suggested Access**

| Resource                       | Full Access | Read Only | No Access |
|--------------------------------|-------------|-----------|-----------|
| All Screens                    | 0           | 0         | 0         |
| User Setup                     | 0           | ۲         | 0         |
| Usertype - Institutional       | 0           | ۲         | 0         |
| Institution                    | 0           | ۲         | 0         |
| Institution Information        | 0           | ۲         | 0         |
| Edit Student                   | 0           | ۲         | 0         |
| General Information            | 0           | ۲         | 0         |
| Academic Period Info           | 0           | ۲         | 0         |
| Payment History (Read<br>Only) | 0           | ۲         | 0         |
| Reports                        | 0           | ۲         | 0         |
| Standard Reports               | 0           | ۲         | 0         |
| Rosters                        | 0           | ۲         | 0         |
| Payments                       | ۲           | 0         | 0         |
| Request Payment                | ۲           | 0         | 0         |
| File Transfers                 | ۲           | 0         | 0         |
| Send Roster File               | ۲           | 0         | 0         |
| File Transfer Results          | ۲           | 0         | 0         |
| Options                        | 0           | 0         | 0         |
| Edit Your Profile              | ۲           | 0         | 0         |
| Manage Users                   | 0           | 0         | ۲         |
| Sent Email                     | 0           | ۲         | 0         |
| Taskpad                        | 0           | 0         | 0         |
| View Tasks                     | 0           | 0         | ۲         |
| Create Task                    |             | 0         | ۲         |

# **Business Office User Suggested Access**

| Resource                       | Full Access | Read Only | No Access |
|--------------------------------|-------------|-----------|-----------|
| All Screens                    | 0           | 0         | 0         |
| User Setup                     | 0           | ۲         | 0         |
| Usertype - Institutional       | 0           | ۲         | 0         |
| Institution                    | 0           | ۲         | 0         |
| Institution Information        | 0           | ۲         | 0         |
| Edit Student                   | 0           | ۲         | 0         |
| General Information            | 0           | ۲         | 0         |
| Academic Period Info           | 0           | ۲         | 0         |
| Payment History (Read<br>Only) | 0           | ۲         | 0         |
| Reports                        | 0           | 0         | 0         |
| Standard Reports               | ۲           | 0         | 0         |
| Rosters                        | 0           | 0         | ۲         |
| Payments                       | 0           | 0         | ۲         |
| Request Payment                | 0           | 0         | ۲         |
| File Transfers                 | 0           | 0         | ۲         |
| Send Roster File               | 0           | 0         | ۲         |
| File Transfer Results          | 0           | 0         | ۲         |
| Options                        | 0           | 0         | 0         |
| Edit Your Profile              | ۲           | 0         | 0         |
| Manage Users                   | 0           | 0         | ۲         |
| Sent Email                     | 0           | 0         | ۲         |
| Taskpad                        | 0           | 0         | ۲         |
| View Tasks                     | 0           | 0         | ۲         |
| Create Task                    | 0           | 0         | ۲         |

#### **User Access Terms:**

**UserType – Institutional:** A user with full access will be able to create user accounts and adjust system permissions. To limit ability to create new accounts choose Read Only access.

**Institutional Information:** Edit general institution information, contact information and sign Payment Certification Forms.

Edit Student: Student enrollment, payment data, and payment history.

Standard Reports: Access to various reports.

Rosters: Access Designated, Certified, Not Yet Certified and All Students rosters.

Payments: A user with Full Access will be able to request payment of state funds.

**File Transfer:** A user with Full Access will be able to send payment rosters and view transfer results.

Edit Your Profile: Make updates to your password, name and email.

**Manage Users:** Search for other user accounts at your institution, reset passwords, create/disable accounts and manage user permissions.

Sent Email: Not available.

Taskpad: Not available

Full Access: Ability to modify data, create users, set permissions.

Read Only: Viewing access to data; no ability to modify.